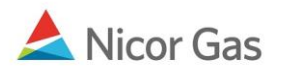

## Logging into the Nicor Gas Nomination System

## **Purpose:**

The purpose of this document is to provide detailed instructions for logging into the Nicor Gas Nomination System.

Note: If a field is required to be completed, the field name is **bold**.

## Instructions:

1. To access the Nicor's Gas Nomination System, type https://noms.nicor.com in the web browser. The Gas Nomination Website Login Page will display.

| nicor                                                                                                    | Gas Nomination System                                                          | GasExchange |
|----------------------------------------------------------------------------------------------------|--------------------------------------------------------------------------------|-------------|
| Gas Advisory<br>Watch your noms<br>Gas Day<br>Visit Nicor Energy Companies Gas Transportation Services<br>Home Page for information about Gas Transportation<br>Services and information on using the New Gas Nomination<br>System. | Enter your ID and password to sign in User ID : Password : OK Forgot Password? |             |

| Field    | Function                |
|----------|-------------------------|
| User ID  | Enter a valid User ID.  |
| Password | Enter a valid Password. |

Click the OK button. If any errors exist, an error message will display on the page. These errors
must be corrected before you can log in. Note: You will be locked out of the system after 5
invalid password attempts.